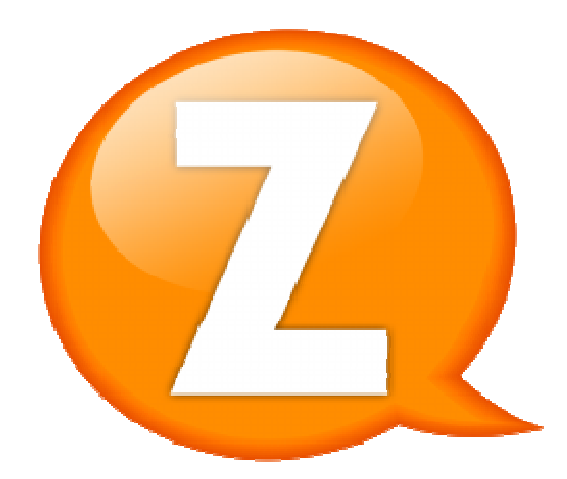

# SmartCafe Z

The Perfect Solution of Internet Café

### 1. การเตรียมการติดตั้ง

ก่อนจะทำการติดตั้ง SmartCafe Z จำเป็นจะต้องทำการออกแบบก่อนว่าจะใช้งานเป็นอะไร

- MultiWAN สำหรับแยกเน็ตแยกเกมส์อย่างเดียว
- SmartDisk สำหรับทำ no-hdd เพียงอย่างเดียว
- MultiWAN + SmartDisk รวมกันในเครื่องเดียว

หลังจากนั้น ก็ต้องมาจัดแบ่งทรัพยากรต่าง ๆ โดยเฉพาะ HDD และ LAN

ตัว MultiWAN จะใช้ HDD เพื่อเป็น OS เพียงอย่างเดียว และก็จะใช้ LAN สำหรับเชื่อมต่อเครื่องลูกข่ายในร้าน 1 Port และใช้ LAN สำหรับต่อ Internet 1 Port ต่อเน็ต 1 เส้น

ตัว SmartDisk จะแบ่ง HDD ออกเป็น 4 ส่วน ได้แก่ OS, MASTER, Snapshot, COW ส่วน LAN สำหรับส่ง ข้อมูล SmartDisk ไปยังเครื่องลูกแต่ละเครื่อง ก็ทำการจัดแบ่งไว้ให้พอดีกับเครื่องลูกข่ายทั้งหมด

เมื่อทำการจัดแบ่ง HDD และ LAN เรียบร้อยแล้ว ขั้นตอนต่อไป ก็คือการติดตั้ง OS SmartCafe Z

2. การติดตั้ง SmartCafe Z

ในการติดตั้ง SmartCafe Z หากยังไม่ชำนาญ หรือเพิ่งติดตั้งเป็นครั้งแรก แนะนำให้ต่อ HDD OS เพียงลูกเดียว และใส่ LAN Card เพียง 1 ช่องเท่านั้น ส่วน HDD ลูกอื่นๆ และ LAN Card ใบอื่น ๆ ให้ต่อเพิ่มหลังจากที่ติดตั้ง OS เรียบร้อยแล้ว

การติดตั้ง เริ่มจากการบูตจาก DVD SmartCafe Z หรือจะทำเป็น USB Flash Drive แล้วทำการบูต ก็จะได้ หน้าตาอย่างในรูป

| Language            |                    |                       |              |
|---------------------|--------------------|-----------------------|--------------|
| Amharic             | Gaeilge            | Malayalam             | Thai         |
| Arabic              | Galego             | Marathi               | Tagalog      |
| Asturianu           | Gujarati           | Nepali                | Türkçe       |
| Беларуская          | עברית              | Nederlands            | Uyghur       |
| Български           | Hindi              | Norsk bokmål          | Українська   |
| Bengali             | Hrvatski           | Norsk nynorsk         | Tiếng Việt   |
| Bosanski            | Magyar             | Punjabi(Gurmukhi)     | 中文(简体)       |
| Català              | Bahasa Indonesia   | Polski                | 中文(繁體)       |
| Čeština             | Íslenska           | Português do Brasil   |              |
| Dansk               | Italiano           | Português             |              |
| Deutsch             | 日本語                | Română                |              |
| Dzongkha            | ქართული            | Русский               |              |
| Ελληνικά            | Қазақ              | Sámegillii            |              |
| English             | Khmer              | ສິ∘ກ⊚                 |              |
| Esperanto           | ಕನ್ನಡ              | Slovenčina            |              |
| Español             | 한국어                | Slovenščina           |              |
| Eesti               | Kurdî              | Shqip                 |              |
| Euskara             | Lao                | Српски                |              |
| ىسراف               | Lietuviškai        | Svenska               |              |
| Suomi               | Latviski           | Tamil                 |              |
| Français            | Македонски         | ජ වාහා                |              |
| Help F2 Language F3 | 3 Keymap  F4 Modes | F5 Accessibility F6 O | ther Options |

เลือกภาษาเป็น English ก็จะปรากฏเมนูติดตั้งถัดไป

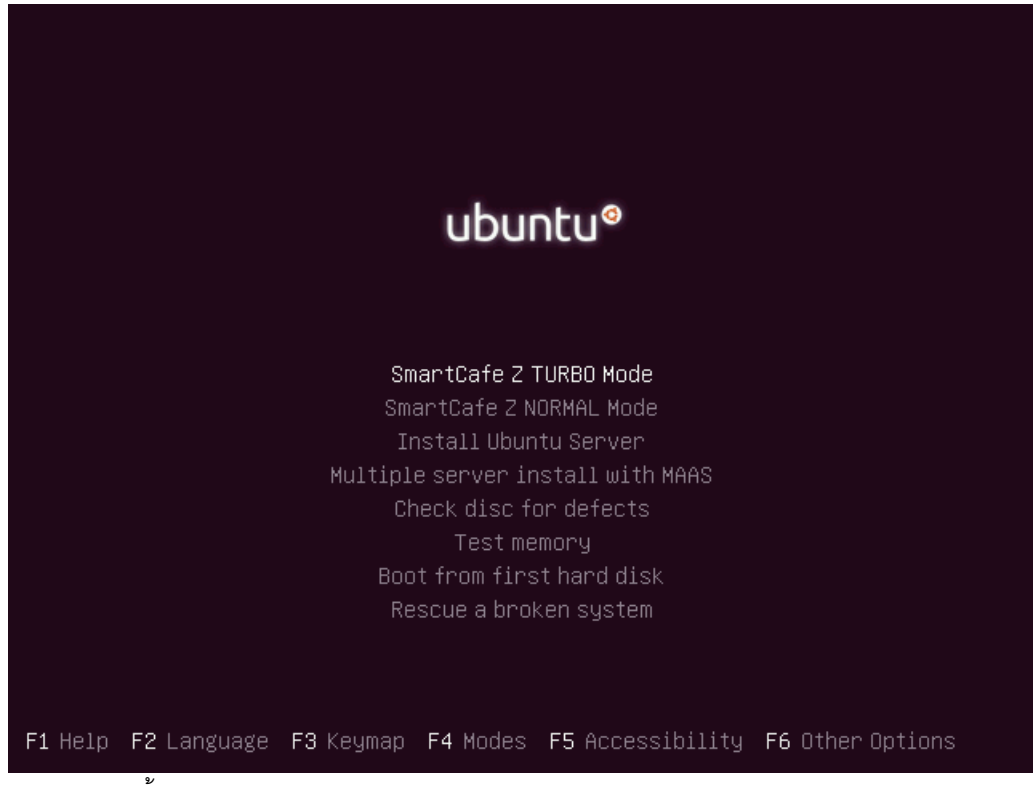

แนะนำให้ติดตั้งเป็นแบบ SmartCafe Z TURBO Mode

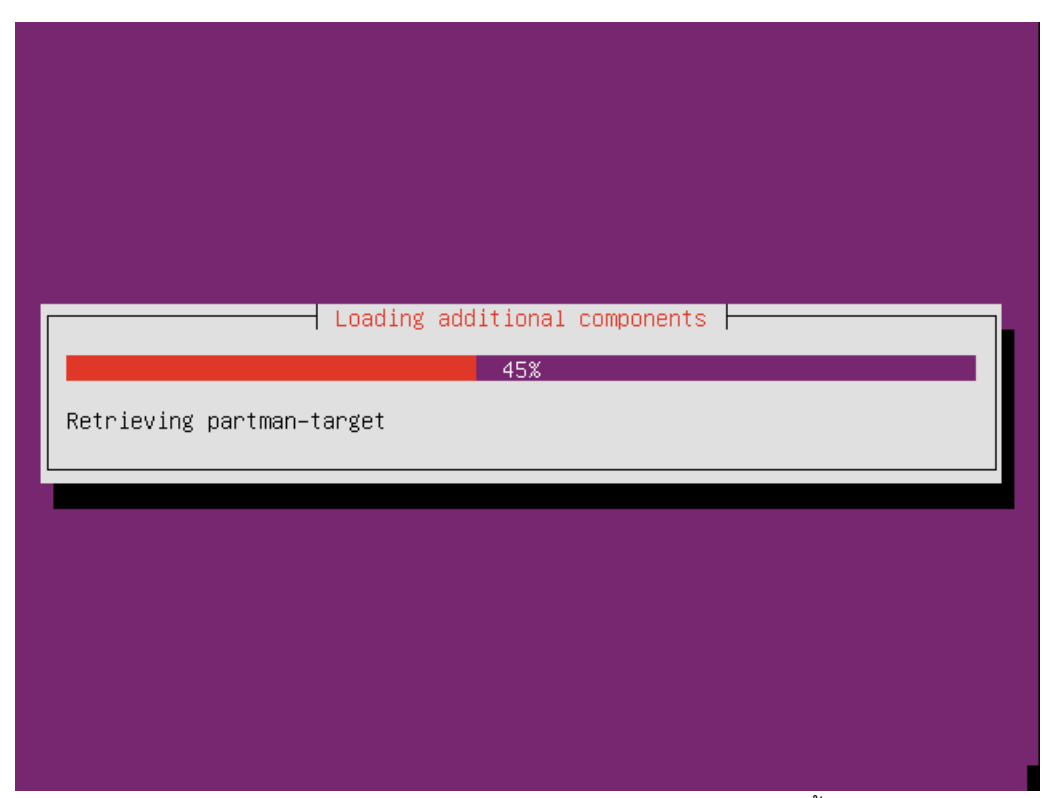

หลังจากเลือกหัวข้อ SmartCafe Z TURBO Mode แล้ว โปรแกรมจะทำการติดตั้งลง HDD OS เองโดย อัตโนมัติ ให้ทำการรออย่างเดียว (ใช้เวลาประมาณ 10-15 นาที ขึ้นอยู่กับสเปคของเครื่อง)

| _   |                                                                                                    |
|-----|----------------------------------------------------------------------------------------------------|
|     | [!!] Finish the installation                                                                                                    |
|     | Installation complete<br>Installation is complete, so it is time to boot into your new system.<br>Make sure to remove the installation media (CD–ROM, floppies), so<br>that you boot into the new system rather than restarting the<br>installation. |
| L   | <go back=""> <continue></continue></go>                                                                                                    |
| L   |                                                                                                    |
|     |                                                                                                    |
|     |                                                                                                    |
|     |                                                                                                    |
| Tab | א moves; <space> selects; <enter> activates buttons</enter></space>                                                                                                    |

เมื่อติดตั้ง OS เรียบร้อยแล้วแผ่น DVDจะเด้งออกมาแล้วก็ขึ้นภาพตามในตัวอย่าง ให้นำ DVD ออกแล้วเลือก

Continue หลังจากนั้น เครื่อง Server จะทำการ Reboot ครั้งแรก

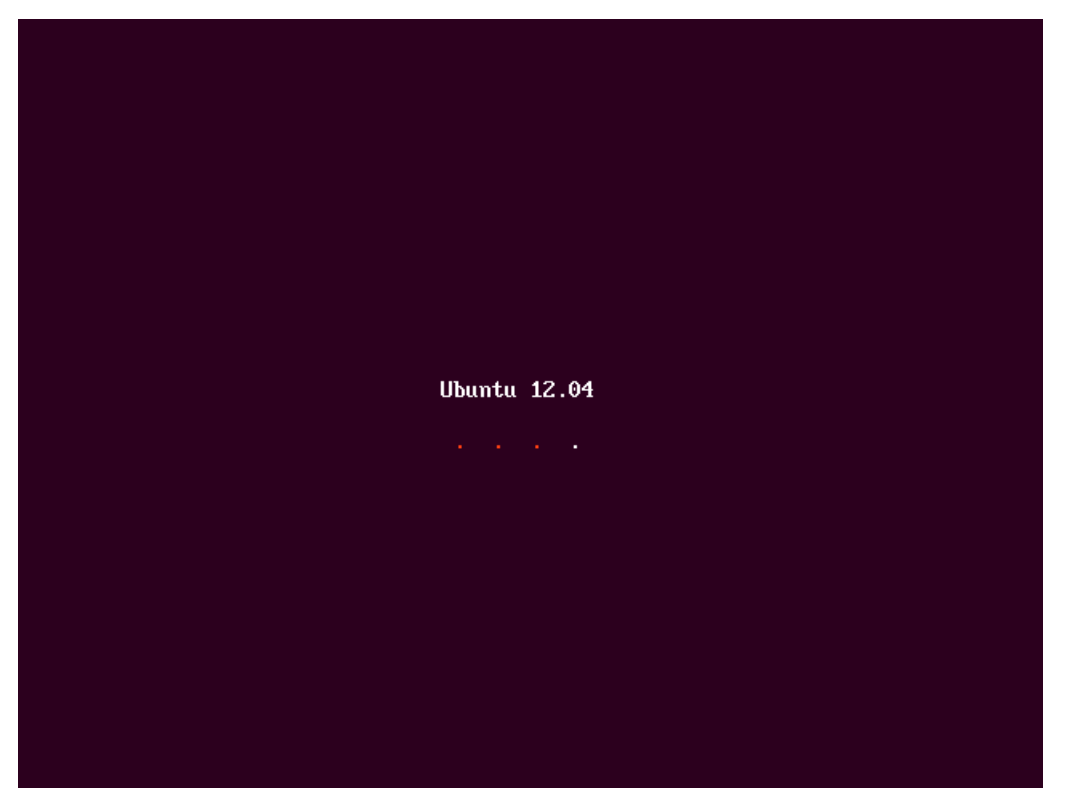

หลังจากที่ Reboot แล้วจะปรากฏหน้าจอตามภาพ ซึ่งจะเป็นขั้นตอนการติดตั้งโปรแกรม SmartCafe Z และ โปรแกรมเสริมต่าง ๆ จะใช้เวลาประมาณ 10-15 นาที ขึ้นอยู่กับสเปคของเครื่อง รอจนกระทั้ง Server Reboot ครั้งที่สอง

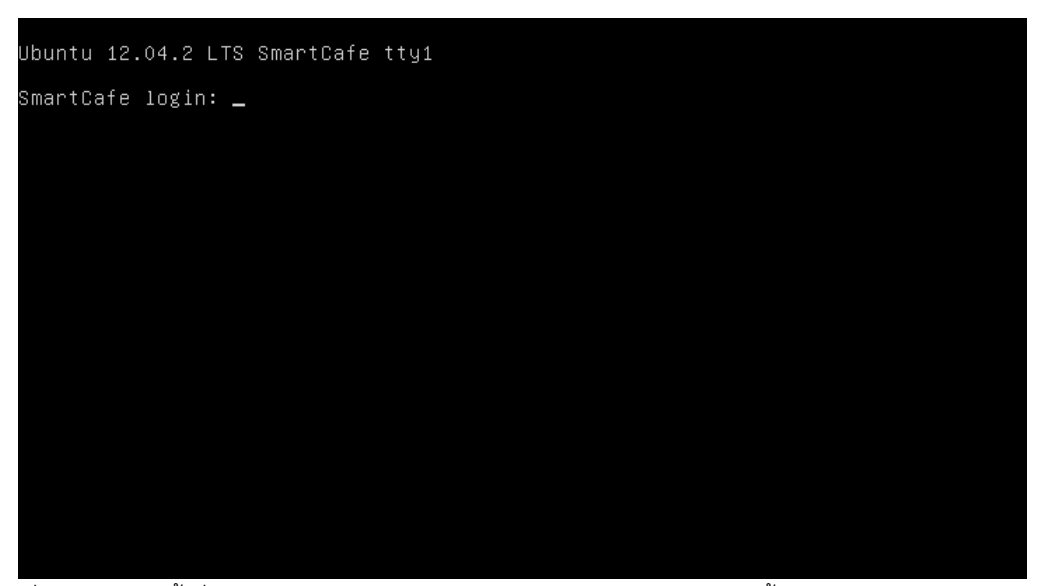

์เมื่อ Reboot ครั้งที่สองแล้ว ก็จะได้หน้าจอตามภาพตัวอย่าง เป็นอันว่า ติดตั้ง SmartCafe Z เสร็จเรียบร้อย แล้ว

ขั้นตอนต่อไป ก็ทำการ shutdown Server ด้วยการกดปุ่ม Power 1 ครั้ง แล้วรอ Server Shutdown จนดับ ไป เมื่อเครื่องดับแล้ว ก็ทำการต่อ HDD ที่เหลือ และ LAN ที่เหลือให้ครบ และต่อสายแลน Port แรกเปิดเครื่อง ใหม่เพื่อทำการเข้าหน้าจอ Webmin 3. เริ่มทำการ config ผ่าน webmin

สามารถเข้าสู่หน้า Webmin ได้โดยเข้า <u>https://192.168.200.250:10000/</u>

| 8 | There is a problem with this website's security certificate.                                                                                                    |
|---|----------------------------------------------------------------------------------------------------|
|   | The security certificate presented by this website was not issued by a trusted certificate authority.<br>The security certificate presented by this website was issued for a different website's address. |
|   | Security certificate problems may indicate an attempt to fool you or intercept any data you send to the server.                                                                                           |
|   | We recommend that you close this webpage and do not continue to this website.                                                                                                    |
|   | Ø Click here to close this webpage.                                                                                                    |
|   | S Continue to this website (not recommended).                                                                                                    |
|   | • More information                                                                                                    |
|   |                                                                                                    |
|   |                                                                                                    |
|   |                                                                                                    |

เลือก Continue to this website เพื่อทำการ Login เข้าสู่ Webmin

| Login to Webmin        |                                                                    |
|------------------------|--------------------------------------------------------------------|
| You must enter a usern | ame and password to login to the Webmin server on 192.168.200.250. |
| Username               | smartcafe                                                          |
| Password               | ••••••                                                             |
|                        | Remember login permanently?                                        |
| Login Clear            |                                                                    |

ทำการ Login ด้วย user : smartcafe pass : admin@cafe

| martcafe<br>omin<br>eem | webmin                |                                                        |
|-------------------------|-----------------------|--------------------------------------------------------|
| Others                  | System hostname       | SmartCafe.hadyaiinternet.com (192.168.200.250)         |
| Networking              | Operating system      | Ubuntu Linux 12.04.2                                   |
| Hardware                | Webmin version        | 1.630                                                  |
| uster<br>Nused Medules  | Time on system        | Sun Jun 2 21:36:51 2013                                |
|                         | Kernel and CPU        | Linux 3.5.0-23-generic on x86_64                       |
| v Modulo's Logs         | Processor information | AMD A6-5400K APU with Radeon(tm) HD Graphics , 1 cores |
| em Information          | System uptime         | 0 hours, 2 minutes                                     |
| Refresh Modules     Out | Running processes     | 89                                                     |
|                         | CPU load averages     | 0.51 (1 min) 0.11 (5 mins) 0.04 (15 mins)              |
|                         | CPU usage             | 0% user, 0% kernel, 2% IO, 98% idle                    |
|                         | Real memory           | 995.19 MB total, 155.48 MB used                        |
|                         | Virtual memory        | 1022 MB total, 0 bytes used                            |
|                         | Local disk space      | 117.13 GB total, 7.56 GB used                          |
|                         | Package updates       | 18 package updates are available                       |

ก็จะได้หน้าจอตามภาพตัวอย่าง

สิ่งแรกที่ต้องทำหลังจากเข้า Webmin ได้แล้วก็คือ การเปลี่ยน password user smartcafe และการตั้ง password สำหรับ user root

โดยเลือกที่ Menu ด้านซ้ายมือ System → Change Password → smartcafe

## Module Index Change Password

| Changing Unix user password |                                 |                |  |
|-----------------------------|---------------------------------|----------------|--|
| Changing password for       | smartcafe (admin,,,)            |                |  |
| New password                | •••••                           |                |  |
| New password (again)        | •••••                           | ]              |  |
|                             | Force user to change password a | at next login? |  |
|                             | Change password in other modul  | es?            |  |
|                             |                                 |                |  |

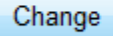

Return to user list

ู้ใส่ password ใหม่ สองครั้งให้เหมือนกัน แล้วก็กดปุ่ม Change ก็เป็นอันเรียบร้อย

สำหรับ user root ก็ทำแบบเดียวกัน

เมื่อเปลี่ยน Password เรียบร้อยแล้ว ขั้นตอนต่อไปก็คือ การตรวจสอบ HDD และ LAN ให้ถูกต้องและครบถ้วน

ให้เข้าไปที่เมนู Others → Custom Commands ก็จะได้เมนูต่าง ๆ ตามรูปตัวอย่าง

| Help Cus<br>Module Config<br>Create a new custom command.   Create a new fil    | stom Commands<br>le editor.   Create a new SQL command.                             |
|---------------------------------------------------------------------------------|-------------------------------------------------------------------------------------|
| 1. ปรับแต่งลำดับ eth                                                            | 2. ตรวจเช็คการเชื่อมต่อสายแลน                                                       |
| /etc/udev/rules.d/70-persistent-net.rules                                       | mii-tool                                                                            |
| Edit file editor.                                                               | Edit command.                                                                       |
| 3. ปรับแต่ง config.ini                                                          | 4. สร้าง config สำหรับ Server                                                       |
| /SmartCafe/config.ini                                                           | /SmartCafe/makeconfig.sh                                                            |
| Edit file editor.                                                               | Edit command.                                                                       |
| 5. ตรวจสอบ smartcafe.log                                                        | 6. ตรวจสอบ iptables.log                                                             |
| tail -n 100 /var/log/smartcafe.log                                              | tail -n 100 /var/log/iptables.log                                                   |
| Edit command.                                                                   | Edit command.                                                                       |
| 7. ตรวจสอบ squid.log<br>tail -n 100 /var/log/squid3/common.log<br>Edit command. | 8. ตรวจสอบการวิ่งของข้อมูล       zcheck.sh {ip}       Client IP       Edit command. |
| 9. ตรวจเช็คลำดับ HDD                                                            | 10. เคลียร์ proxy                                                                   |
| Ishw -c disk                                                                    | /usr/sbin/clearproxy.sh                                                             |
| Edit command.                                                                   | Edit command.                                                                       |

ขั้นตอนการตรวจสอบ LAN โดยจะต้องทำการตรวจสอบว่า LAN Port ไหน เป็น eth0, eth1, eth2 โดยการต่อ สายแลนตาม Port แล้วเลือกเมนู 2 ตรวจเช็คการเชื่อมต่อสายแลน เพื่อระบุว่า Port ไหนเป็น eth อะไร

```
Module Index
Help..
2. ตรวจเช็คการเชื่อมต่อสายแลน
Output from /sbin/mii-tool..
eth0: no autonegotiation, 1000baseT-FD flow-control, link ok
eth1: no autonegotiation, 1000baseT-FD flow-control, no link
eth2: no autonegotiation, 1000baseT-FD flow-control, no link
eth3: no autonegotiation, 1000baseT-FD flow-control, no link
```

เมื่อได้ลำดับของ eth เรียบร้อยแล้ว ขั้นตอนต่อไปก็จะเป็นการตรวจเช็คลำดับของ HDD ลูกต่าง ๆ เพื่อที่จะ นำมา config

## **Execute Command**

Module Index Help..

9. ตรวจเช็คลำดับ HDD

```
Output from 1shw -c disk ...
  *-disk
      description: ATA Disk
      product: VBOX HARDDISK
      physical id: 0.0.0
      bus info: scsi@0:0.0.0
      logical name: /dev/sda
      version: 1.0
      serial: VBec30be21-60614baa
      size: 120GiB (128GB)
      capabilities: partitioned partitioned:dos
      configuration: ansiversion=5 signature=000123d1
  *-disk
      description: ATA Disk
      product: VBOX HARDDISK
      physical id: 0.0.0
      bus info: scsi@1:0.0.0
      logical name: /dev/sdb
      version: 1.0
      serial: VB7562ba49-6bb34644
      size: 60GiB (64GB)
      configuration: ansiversion=5
  *-disk
      description: ATA Disk
      product: VBOX HARDDISK
      physical id: 0.0.0
      bus info: scsi@2:0.0.0
      logical name: /dev/sdc
      version: 1.0
      serial: VB9e5b9286-accd243d
      size: 500GiB (536GB)
      configuration: ansiversion=5
  *-disk
      description: ATA Disk
      product: VBOX HARDDISK
      physical id: 0.0.0
      bus info: scsi@3:0.0.0
      logical name: /dev/sdd
      version: 1.0
      serial: VBbe1879c5-3a6cec4b
```

โดยจะต้องทำการตรวจเซ็คว่า HDD ลูกไหน เป็น /dev/sda , /dev/sdb , /dev/sdc ตามลำดับ

เมื่อทำการตรวจเช็คครบเรียบร้อยแล้ว ขั้นตอนต่อไป ก็จะเป็นการ config ระบบ MultiWAN เพื่อทำการต่อเน็ต ก่อน

4. การ Config ระบบ MultiWAN

WAN หรือ Internet ที่ใช้เชื่อมต่อ จะมีด้วยกัน 3 รูปแบบ แบบที่ 1 pppoe จะมีรูปแบบการ config ดังนี้ WAN1\_TYPE=pppoe

WAN1\_INTERFACE=eth1

WAN1\_PPPOE\_USERNAME=user1@internet

WAN1\_PPPOE\_PASSWORD=pass1

WAN1\_PPPOE\_MTU=1492

WAN1\_WEIGHT=1

แบบที่ 2 static จะมีรูปแบบการ config ดังนี้

WAN1\_TYPE=static WAN1\_INTERFACE=eth1 WAN1\_STATIC\_IP\_ADDRESS=192.168.100.100 WAN1\_STATIC\_NETMASK=255.255.255.0 WAN1\_STATIC\_GATEWAY=192.168.100.1 WAN1\_STATIC\_DNS1=192.168.100.1 WAN1\_STATIC\_DNS2=8.8.88 WAN1\_WEIGHT=1

แบบที่ 3 dhcp จะมีรูปแบบการ config ดังนี้

WAN1\_TYPE=dhcp WAN1\_INTERFACE=eth1 WAN1\_WEIGHT=1

ตัว SmartCafe Z จะรองรับสูงสุด 8 WAN โดยกำหนดได้จาก config WAN1 – WAN8

โดยปรับแต่ง config ของแต่ละ WAN ให้ตรงกับ Internet ที่ใช้งาน

โดยใช้เมนูใน Webmin หัวข้อที่ 3 ปรับแต่ง config.ini

## Edit File

#### Module Index

Editing file /SmartCafe/config.ini

```
WAN1_TYPE=pppoe
WAN1_INTERFACE=eth1
WAN1_PPPOE_USERNAME=user1@internet
WAN1_PPPOE_PASSWORD=pass1
WAN1_PPPOE_MTU=1492
WAN1_WEIGHT=1
WAN2_TYPE=pppoe
WAN2_INTERFACE=eth2
WAN2_PPPOE_USERNAME=user2@internet
```

```
WAN2_PPPOE_PASSWORD=pass2
WAN2_PPPOE_MTU=1492
WAN2_WEIGHT=1
WAN3_TYPE=pppoe
WAN3_INTERFACE=eth3
WAN3_PPPOE_USERNAME=user3@internet
WAN3_PPPOE_PASSWORD=pass3
WAN3_PPPOE_MTU=1492
WAN3_WEIGHT=1
SQUID_CACHE_SIZE=20000
SQUID_CACHE_PATH=/var/spool/squid3
SQUID_REDIRECT_PORT=80
```

#### Save

#### < Return to commands

เมื่อแก้ไข config.ini เสร็จแล้วก็ทำการ Save เลือก เมนู 4 สร้าง config สำหรับ Server เสร็จแล้วก็ reboot ถ้าทำการ config ถูกต้องหลังจาก reboot มาก็จะสามารถใช้งาน Internet ได้

#### 5. การ Config ระบบ SmartDisk

็จะแบ่งเป็น 2 ส่วน ก็คือ การ config กำหนด ip lan กับการ config ค่าต่างๆของเครื่องลูก ส่วนแรกกำหนด IP ให้กับ LAN สามารถทำได้ดังนี้

#### LAN1\_INTERFACE=eth1

LAN1\_IP\_ADDRESS=192.168.200.221

LAN1\_NETMASK=255.255.255.0

#### LAN2\_INTERFACE=eth2

LAN2\_IP\_ADDRESS=192.168.200.222

LAN2\_NETMASK=255.255.255.0

#### LAN3\_INTERFACE=eth3

LAN3\_IP\_ADDRESS=192.168.200.223

LAN3\_NETMASK=255.255.255.0

สามารถกำหนดได้ตั้งแต่ LAN1 – LAN4

ส่วนที่สองคือ กำหนดค่า config ต่าง ๆ ของเครื่องลูก โดยจะมีรูปแบบดังนี้

Client1,SmartDisk-

01,08:00:27:76:CD:51,192.168.200.101,eth3,/master/os.img,/master/games.img,/master/game s2.img,/master/movies.img,/cow

1 บรรทัด ก็คือ 1 เครื่อง Client จะประกอบไปด้วย

| Client1            | หมายเลขของ Client          |
|--------------------|----------------------------|
| SmartDisk-01       | ชื่อเครื่อง                |
| 08:00:27:76:CD:51  | หมายเลข MAC ประจำเครื่อง   |
| 192.168.200.101    | หมายเลข IP ประจำเครื่อง    |
| Eth3               | Port LAN ที่ใช้งาน         |
| /master/os.img     | IMAGE ตัวที่ 1             |
| /master/games.img  | IMAGE ตัวที่ 2             |
| /master/games2.img | IMAGE ตัวที่ 3             |
| /master/movies.img | IMAGE ตัวที่ 4             |
| /cow               | ตำแหน่งที่ใช้ในการเก็บ COW |

IMAGE สามารถกำหนดสูงสุดได้ 4 IMAGE ต่อ 1 Client

#### 6. การ Config ระบบ AutoSyncGames

จะแบ่งออกเป็น 2 ส่วนด้วยกันคือ ส่วนที่ 1 เป็นส่วนของการกำหนด user/pass และ host ที่ใช้ในการ sync SYNCHOST=sync.ipinw.biz SYNCUSER=test SYNCPASS=xxxpass SYNCBWLIMIT=10000 ส่วนที่สอง จะเป็นการกำหนดชื่อเกมส์ และ Folder ที่ใช้ในการ Sync

| :12TailsOnline:    | ==> :/cygdrive/d/GamesOnline/12TailsOnline/:    |
|--------------------|-------------------------------------------------|
| :3kOnline:         | ==> :/cygdrive/d/GamesOnline/3kOnline/:         |
| :400 Online:       | ==> :/cygdrive/d/GamesOnline/400 Online/:       |
| :8inw:             | ==> :/cygdrive/d/GamesOnline/8inw/:             |
| :ACEonline:        | ==> :/cygdrive/d/GamesOnline/ACEonline/:        |
| :AIKA:             | ==> :/cygdrive/d/GamesOnline/AIKA/:             |
| :Arcana Advanced:  | ==> :/cygdrive/d/GamesOnline/Arcana Advanced/:  |
| :Asura Online:     | ==> :/cygdrive/d/GamesOnline/Asura Online/:     |
| :Atlantica Online: | ==> :/cygdrive/d/GamesOnline/Atlantica Online/: |
| :Audition:         | ==> :/cygdrive/d/GamesOnline/Audition/:         |
| :A.V.A:            | ==> :/cygdrive/d/GamesOnline/A.V.A/:            |
| :BatteryOnline:    | ==> :/cygdrive/d/GamesOnline/BatteryOnline/:    |
|                    |                                                 |

จนครบหมดทุกเกมส์ ก็เป็นอันเรียบร้อยในส่วนของ config

- 7. การใช้งานระบบ MultiWAN
  - การตรวจสอบการวิ่งของข้อมูล
  - การตรวจสอบ Logfile ต่าง ๆ
  - การล้างแคชไฟล์ (clearproxy.sh)
  - การทดสอบ bypass proxy
  - การปรับแต่งเงื่อนไขแยกเกมส์ (markrules.sh)
  - การปรับแต่งเงื่อนไขแยกเส้นเน็ต
- 8. การใช้งานระบบ SmartDisk
  - การอัพเดท MASTER

หรือที่เรียกกันว่า ปลด lock เพื่อลงโปรแกรมเพิ่ม ก่อนอื่นจะต้องเลือกเครื่องต้นฉบับที่จะทำการติดตั้งโปรแกรม ก่อน (จากเครื่องลูกทั้งหมด) และจะต้องปิดเครื่องก่อน แล้วก็ใส่หมายเลขเครื่องใน Webmin หัวข้อ 15 UPDATE MASTER

| 15. UF        | PDATE MASTER            |  |
|---------------|-------------------------|--|
| ใส่หมายเลขเ   | ครื่องที่ต้องการปลดล็อค |  |
| Client No.    | 17                      |  |
| Edit command. |                         |  |

ในรูปตัวอย่าง ใช้เครื่องหมายเลข 17 ในการอัพเดท แล้วก็กดปุ่ม 15. UPDATE MASTER

เมื่อขึ้นว่า

### Module Index Help.. Execute Command 15. UPDATE MASTER Output from cd /SmartCafe/bin/ ; /SmartCafe/bin/upmaster.sh 17... Ready for Update..

keturn to commands

้ก็สามารถเปิดเครื่องหมายเลข 17 เพื่อทำการอัพเดท ต่าง ๆ จนเสร็จเรียบร้อย แล้วก็ปิดเครื่อง ก่อนจะทำขั้นตอน

SAVE UPDATE ต่อไป

- การกำหนดชื่อให้กับ Snapshot (SAVE UPDATE)

เมื่อทำการอัพเดทต่าง ๆ เสร็จเรียบร้อย แล้วก็ปิดเครื่องต้นฉบับแล้ว ก็ให้เลือกหัวข้อ 16 ใน Webmin

| 16. SAVE UPDATE MASTER                                                                |               |   |
|---------------------------------------------------------------------------------------|---------------|---|
| ใส่ชื่อ markname ที่ต้องการ (ห้ามใส่เครื่องหมายพิเศษ) ใส่ 0 หากต้องการยกเลิกการอัพเดท |               |   |
| Mark Name                                                                             | 03062013_1410 | ] |
| Edit command.                                                                         |               |   |

้โดยทั่วไป จะใช้วันที่และเวลา โดยไม่มีเครื่องหมายพิเศษ (สามารถใช้ \_ ได้) แล้วก็กดปุ่ม 16. เพื่อทำการเซฟ

| Module Index<br>Help                              | Execute Command                              |
|---------------------------------------------------|----------------------------------------------|
|                                                   | 16. SAVE UPDATE MASTER                       |
| Output from cd /SmartCafe/bin/<br>update is saved | ; /SmartCafe/bin/savemaster.sh 03062013_1410 |
| 🖕 Return to commands                              |                                              |

แต่ถ้าหากระหว่างอัพเดทอยู่นั่น เกิดมีปัญหาจอฟ้า หรือไฟดับ หรือเหตุการณ์ต่าง ๆ ที่ทำให้การอัพเดท error ก็ สามารถทำการยกเลิกการอัพเดทในครั้งนั้น ด้วยการใส่ MarkName เป็น 0

| 16. SAVE UPDATE MASTER                                                                |   |  |
|---------------------------------------------------------------------------------------|---|--|
| ใส่ชื่อ markname ที่ต้องการ (ห้ามใส่เครื่องหมายพิเศษ) ใส่ 0 หากต้องการยกเลิกการอัพเดท |   |  |
| Mark Name                                                                             | 0 |  |
| Edit command.                                                                         |   |  |

## ก็อัพเดทครั้งนั้นก็จะถูกยกเลิก

Module Index Help.. **Execute Command** 

16. SAVE UPDATE MASTER

Output from cd /SmartCafe/bin/ ; /SmartCafe/bin/savemaster.sh 0... update is canceled

🛊 Return to commands

- การตรวจสอบรายชื่อ Snapshot

เราสามารถตรวจสอบรายชื่อ snapshot ได้จากคำสั่ง Is –I /snapshot จาก Webmin ในหัวข้อ Command Shell ซึ่งจะได้ผลดังนี้

```
> ls -1 /snapshot
total 572
-rw-r--r-- 1 root root 200192 Jun 3 14:04 games2.img_03062013_1410
-rw-r--r-- 1 root root 25 Jun 3 14:10 games2.img_snapshot
-rw-r--r-- 1 root root 200192 Jun 3 14:04 games.img_03062013_1410
-rw-r--r-- 1 root root 212992 Jun 3 14:10 games.img_03062013_1410
-rw-r--r-- 1 root root 25 Jun 3 14:10 movies.img_snapshot
-rw-r--r-- 1 root root 197120 Jun 3 14:04 os.img_03062013_1410
-rw-r--r-- 1 root root 21 Jun 3 14:10 os.img_snapshot
```

แต่ละ MASTER ก็จะมี Snapshot ที่ได้ทำการอัพเดทไว้

- การรวม MASTER กับ Snapshot

ก่อนการรวม MASTER กับ Snapshot นั้น ต้องทราบก่อนว่า Snapshot มีไว้กรณีต้องการย้อนกลับไปยัง เวลาตอนเซฟ Snapshot นั้นไว้ การรวม MASTER กับ Snapshot จะทำให้ไม่สามารถย้อนกลับไปยัง Snapshot ที่เคยสร้างไว้ได้ ดังนั้น เราจะทำการรวม MASTER กับ Snapshot ต่อเมื่อ

- 1. Snapshot มีเยอะเกินไป
- 2. ข้อมูลใน Snapshot มีขนาดโตมากเกินไป
- 3. ตรวจสอบ Snapshot ที่ใช้งานอยู่ปัจจุบัน สมบูรณ์สามารถใช้งานได้ปกติ

การรวม MASTER กับ Snapshot ขั้นตอนมีดังนี้

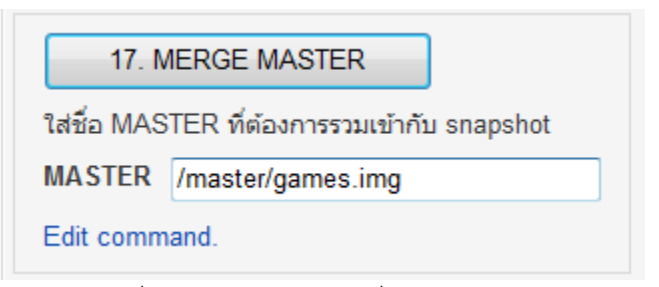

ให้ทำการระบุชื่อ IMAGE ลงไป (ตามที่ config ไว้ใน config.ini) แล้วกดปุ่ม โปรแกรมก็จะทำการรวม

MASTER กับ Snapshot ต่าง ๆ ของ IMAGE ดังกล่าวเข้าด้วยกัน

| Module Index                                                                   | Execute Command                                                                                                  |                                                                                               |
|--------------------------------------------------------------------------------|----------------------------------------------------------------------------------------------------|-----------------------------------------------------------------------------------------------|
| rielp                                                                          | 17. MERGE MAS                                                                                                    | TER                                                                                           |
| Output from cd /Smart<br>Merge snapshot><br>Merge snapshot><br>Merge snapshot> | Cafe/bin/; /SmartCafe/bin<br>[games.img_03062013_1410]<br>[games.img_03062013_1500]<br>[games.img_03062013_1620] | /mergemaster.sh /master/games.img<br>Image committed.<br>Image committed.<br>Image committed. |
| All snapshot Compl                                                             | eted                                                                                                    |                                                                                               |

#### 🝬 Return to commands

ก็เป็นอันเรียบร้อย (ความเร็วขึ้นอยู่กับสเปคของเครื่องและก็ขนาดของ Snapshot)

- การย้อนกลับ (Rollback) ไปยัง Snapshot ที่เคยเซฟไว้
- การใช้งานหลาย IMAGE
- 9. การใช้งานระบบ AutoSyncGames
  - ตรวจสอบการทำงานของ AutoSyncGames
- 10. การอัพเดท SmartCafe Z script

้สามารถอัพเดทสคริปได้โดยการใส่ user/pass ที่ได้รับตอนสั่งซื้อใน config.ini ซึ่งจะขึ้นต้นด้วย Z1204

UPDATE\_USER=Z120402555A UPDATE\_PASS=1a2b3c UPDATE\_AUTO=no

เมื่อมีอัพเดท ก็สามารถเข้าไปใน Webmin หัวข้อที่ 18

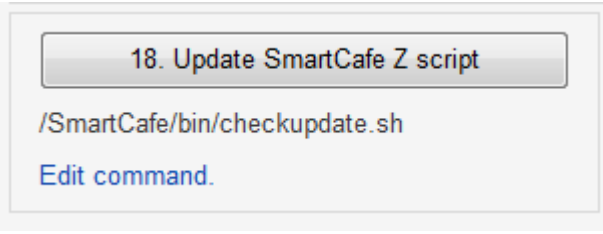

ถ้า user/pass ถูกต้อง การอัพเดทก็จะขึ้นตามรูปตัวอย่าง

Module Index Help..

## **Execute Command**

18. Update SmartCafe Z script

Output from cd /SmartCafe/bin/ ; /SmartCafe/bin/checkupdate.sh.. Update Complete ... Current Version is Z120402 05062013 12:00

keturn to commands